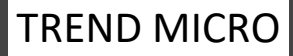

## ウイルスバスタークラウド セットアップテキスト

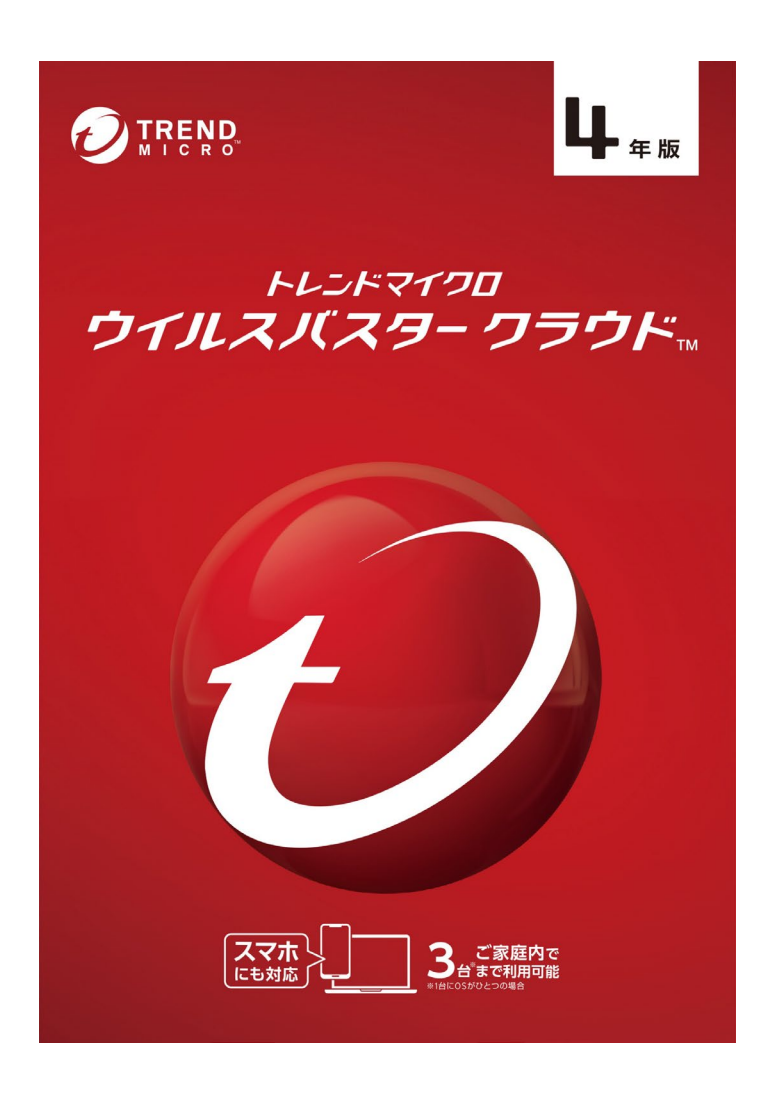

この資料は、パソコンをウイルスなどの脅威から守るウィルス対策ソフト/ウイルスバスターをセットアップする為のセットアップマニュアルです。 セットアップマニュアルです。

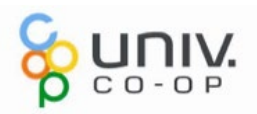

## ウイルス対策ソフトの設定(所要時間約15分)

ご購入いただいたパソコンをインターネットに接続すると、「学生支援ポータル」 から、4年間使える「**ウイルスバスタークラウド**」をダウンロードし、利用すること ができます。様々な脅威からパソコンを保護する為に、<u>ウイルスバスターの設定</u> <u>を必ず行いましょう</u>。設定を行わないと、最新の脅威を防ぐことができません。 インターネットにつながった状態で実行します

**用意するもの:** ・インターネット環境 ・ウイルスバスターのシリアル番号 ・メールアドレス ※パソコンのメールアドレスをお使いください。 (Gmail、Yahooメール、icloudメール可)

※必須ではありませんが、一定時間を経過すると タイムアウトで登録画面が一度消える場合があります。 手元に住所情報などを準備しておくと登録がスムーズに行えます。

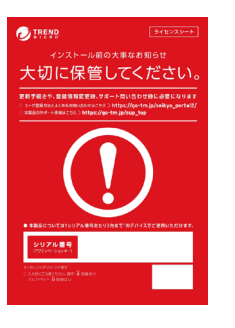

上記赤い用紙をご準備ください。 インストールに必要なシリアル番号 の記載があります。

## 【登録の開始】

デスクトップにある「学生支援ポータル」のアイコンをダブルクリックします。 表示された画面より「安全」と記載されたアイコンをクリックします。

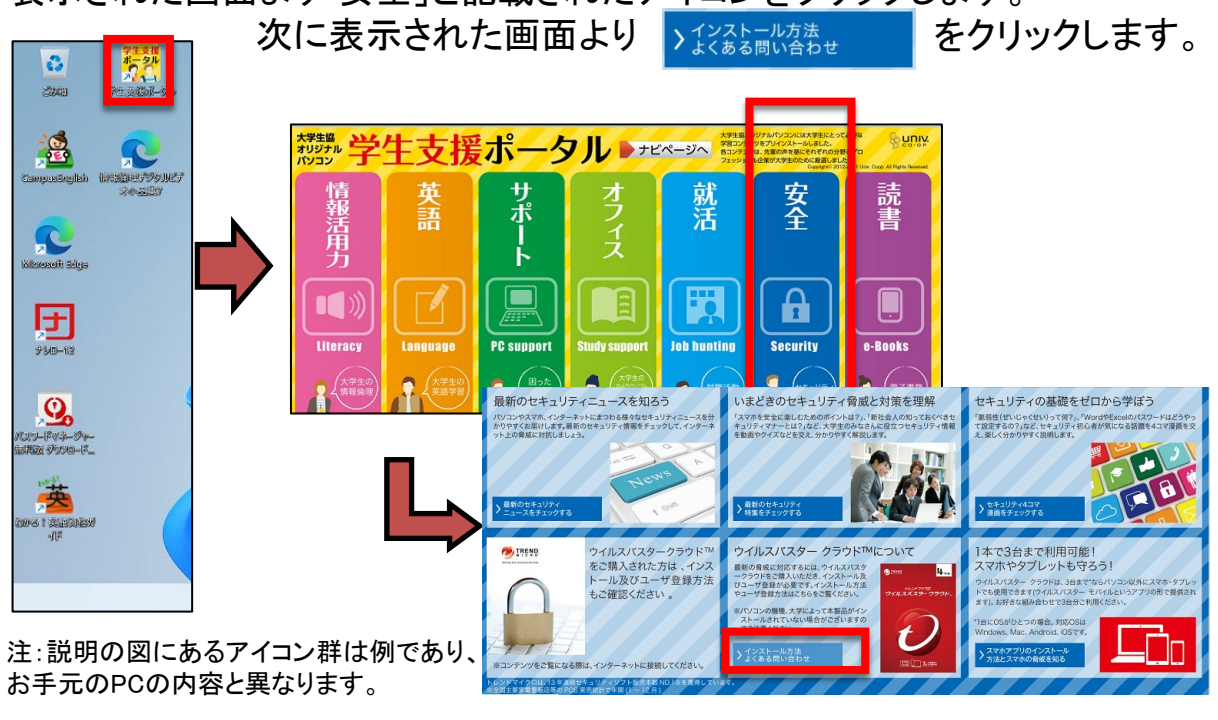

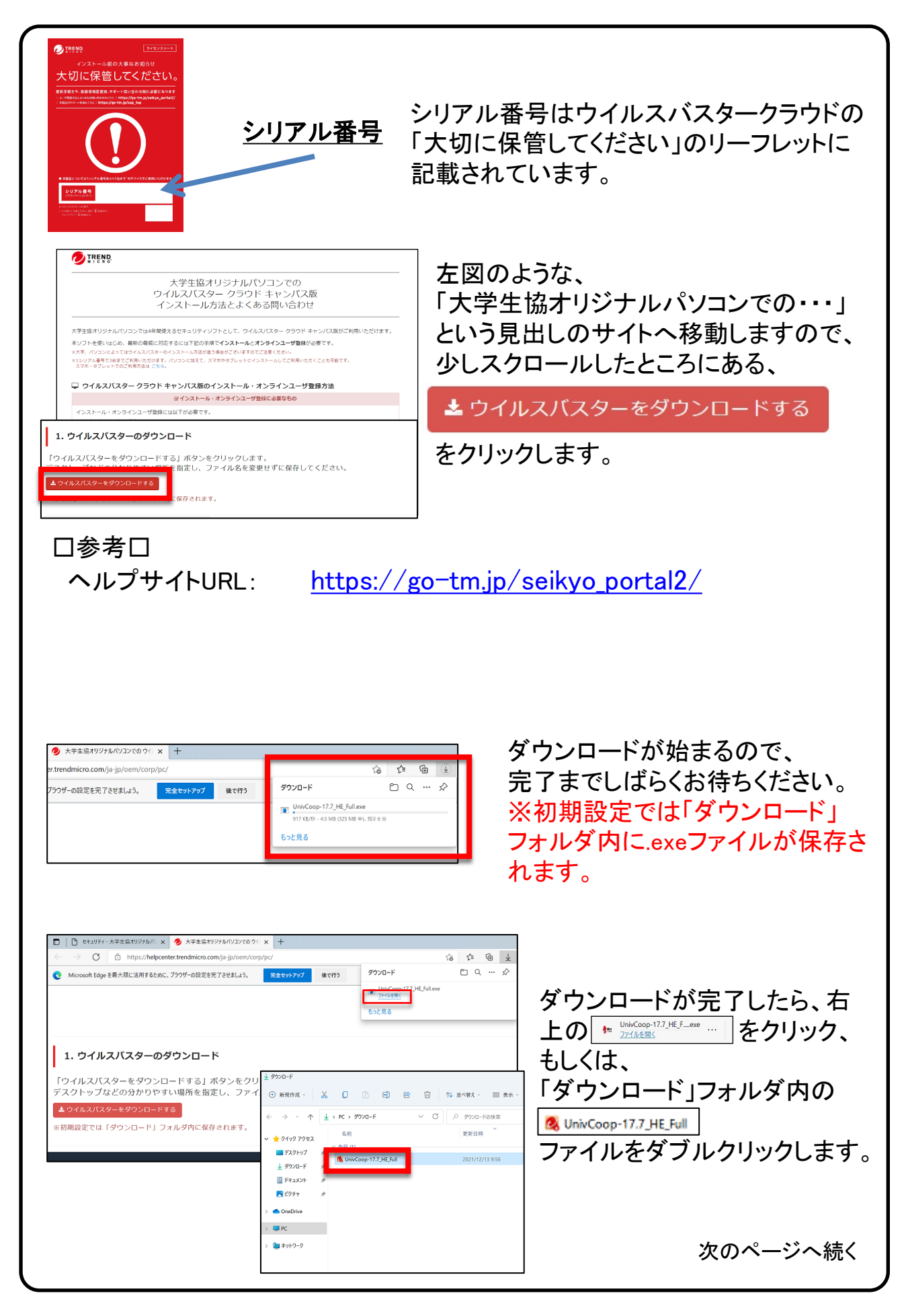

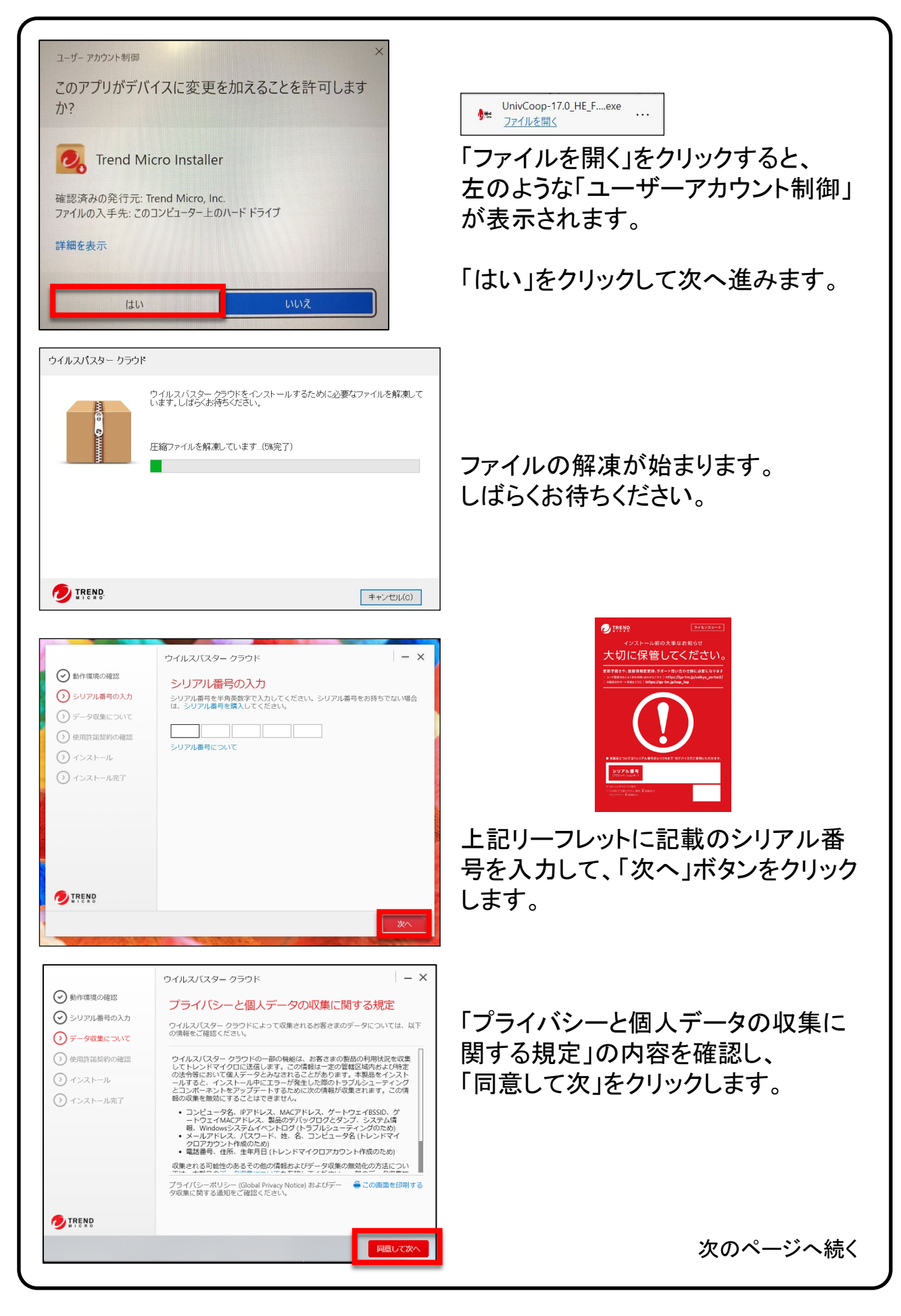

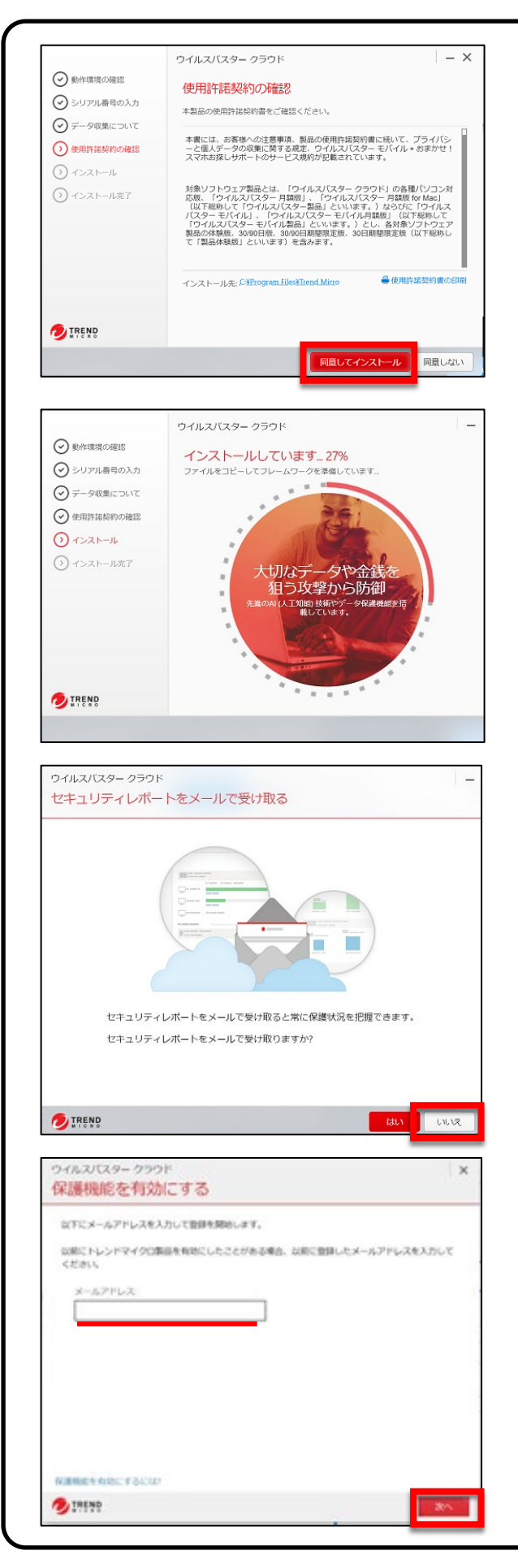

「使用許諾契約の確認」の内容を 確認し、「同意してインストール」を クリックします。

インストール作業が開始します。 ゲージが100%になり、作業が完了する までお待ちください。

左のような通知が出る場合があります が、「はい」「いいえ」は任意で選択して ください。

今回は「いいえ」をクリックして先へ進みます。

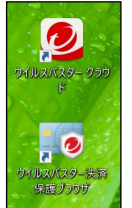

左のようなアイコンが生成されていることも確認して、 次へ進みます。

インターネットに接続されている場合、 メールアドレス入力画面が表示されま す。ご自身のパソコン用メールアドレス を入力し、「次へ」をクリックするとオン ラインユーザ登録画面に移動します。 ※ウイルスバスタークラウドで最新の脅威から保護 するためにはオンラインユーザー登録が必要です。 設定完了後、2週間以内に以降の手順で「オンライ ンユーザー登録」を行ってください。 次のページへ続く

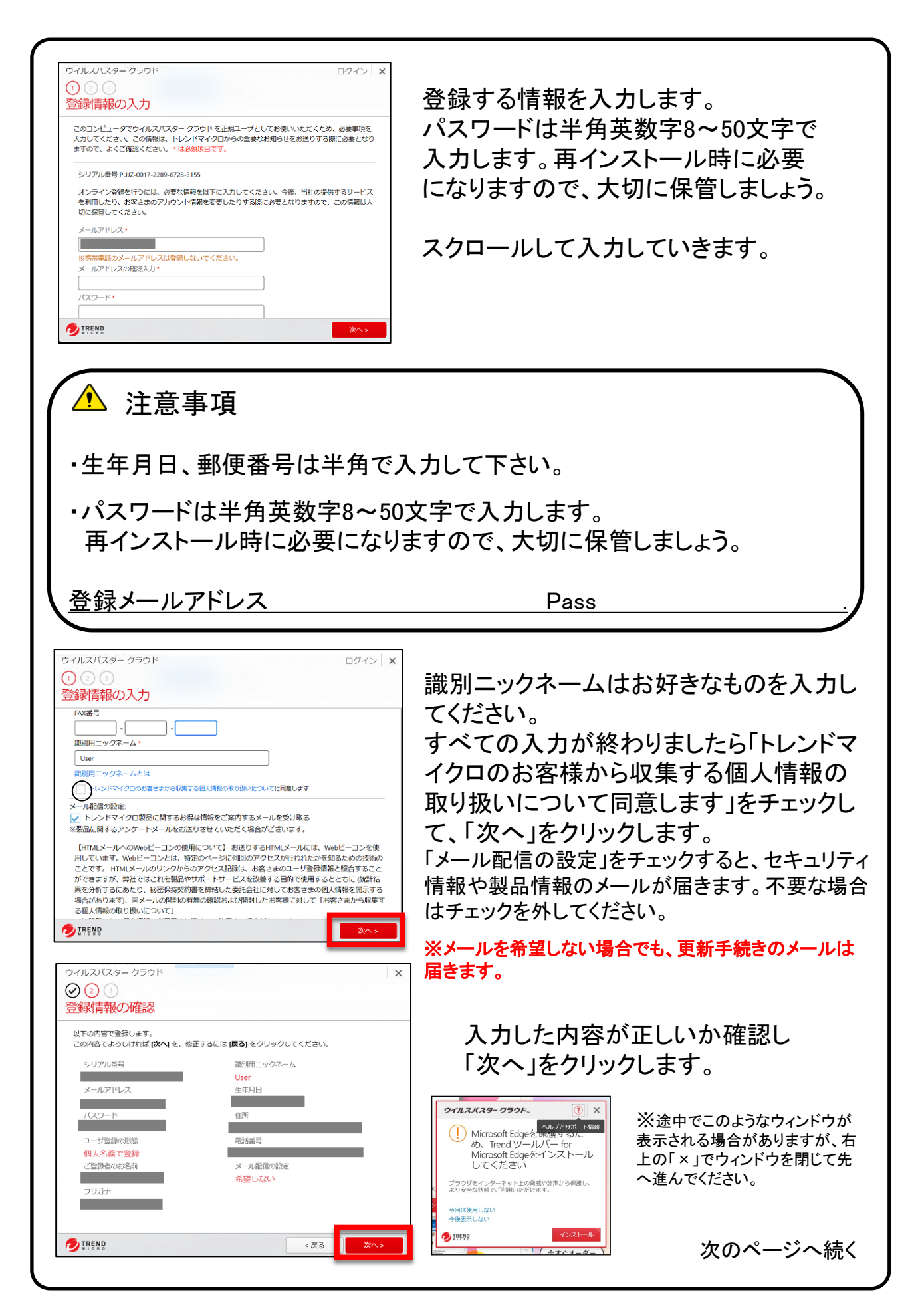

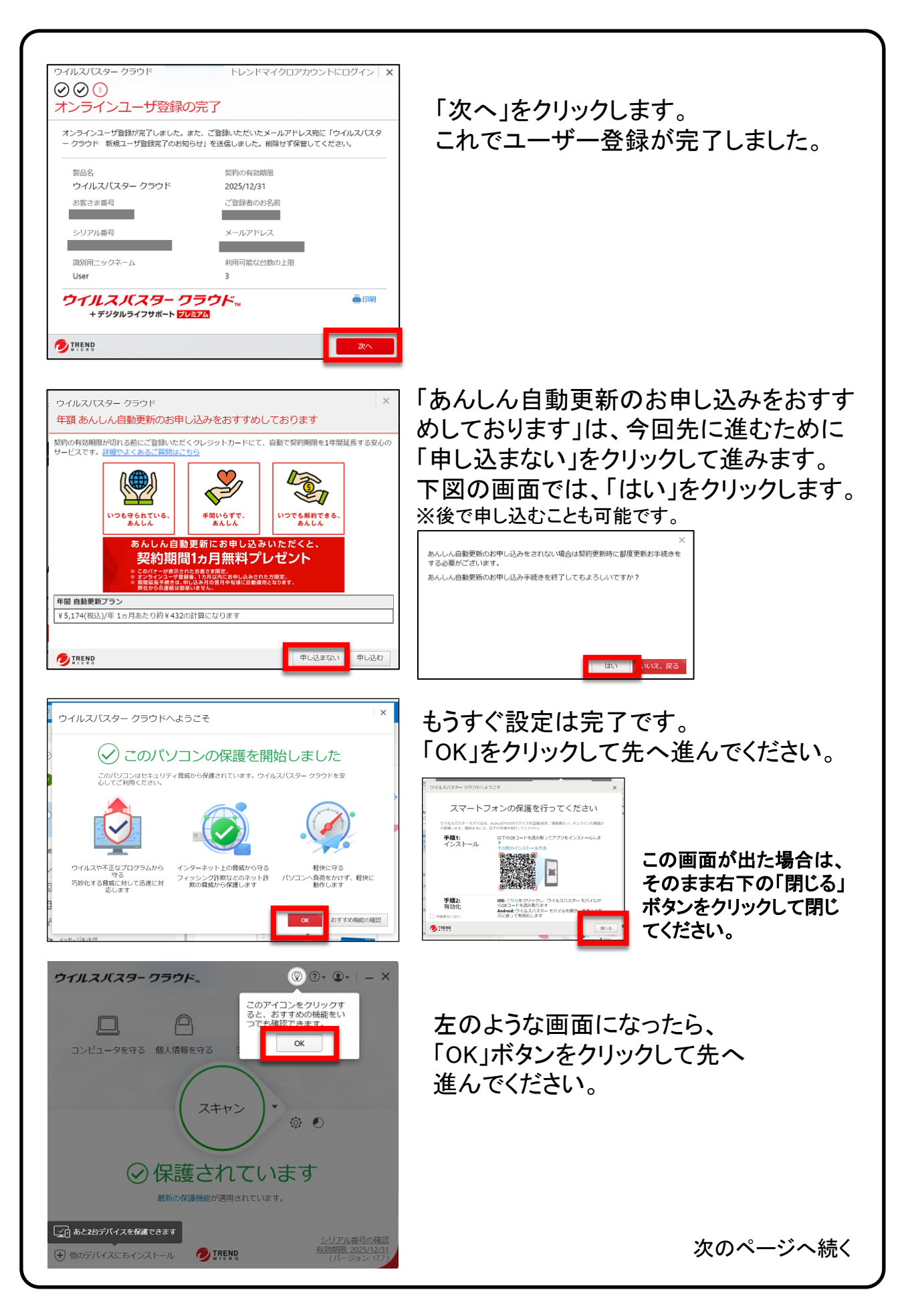

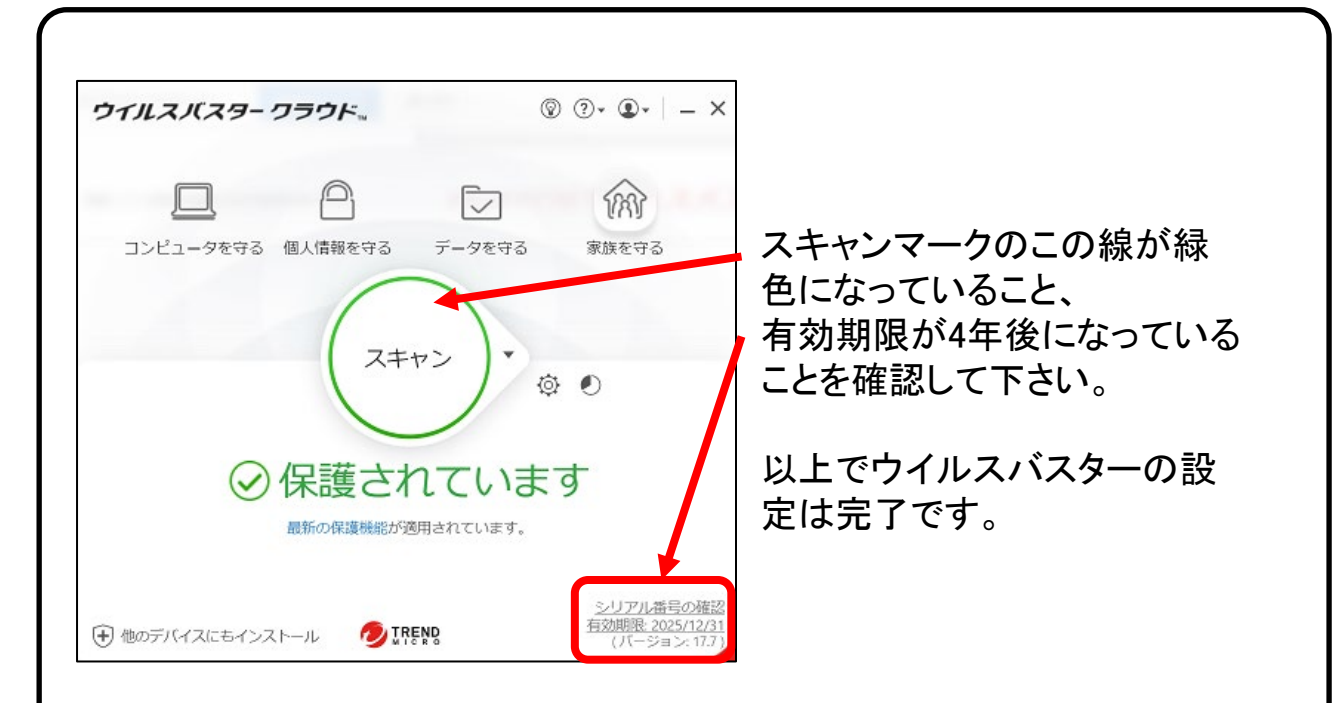

デスクトップ上のウイルスバスターのアイコンを ダブルクリックすると

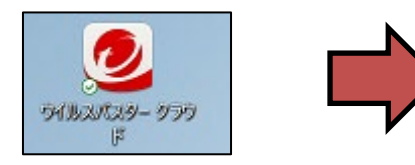

左のようなウィンドウが開きますが、 右上の「×」で閉じていただいて問題あり ません。

今後この画面を表示させたくない場合は 「今後表示しない」をチェックします。

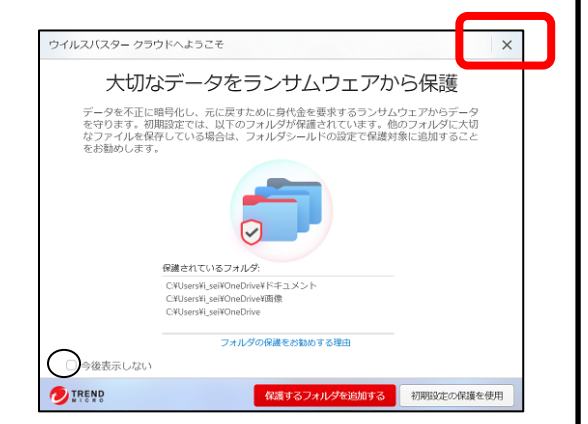

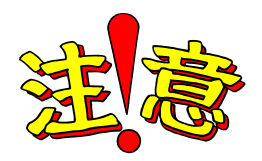

ウイルスバスターのシリアル番号はなくさないように大切に 保管しておきましょう!